## Sending a Document via UHSConnect

- 1. Log into UHSConnect (https://uhsconnect.ur.rochester.edu/)
- 2. If you have trouble logging into UHSConnect, please email <u>HHF@uhs.rochester.edu</u>.
- 3. Click **Document Upload**.
- 4. Click on the downward arrow under *Document Type* and select the document that you wish to upload.

| Document Upload Log Off |                                                                                                    |
|-------------------------|----------------------------------------------------------------------------------------------------|
|                         | Upload Document                                                                                                    |
| F<br>f<br>E             | Please select the type of document, browse to choose the file and save. Documents with the oilowing file formats can be uploaded: JPEG, TIFF, PDF, BMP AND GIF. Each file should not exceed 4 MB. Document Type |
| ĺ                       | ~                                                                                                    |
|                         | COVID Test Results<br>COVID Vaccination<br>Immunizations<br>UCC Release of Information<br>UHS General Information<br>Save                                                                                       |

- 5. Click **Browse** and find your document
- 6. Click Save.
- 7. You will get a pop-up window that displays *Upload Complete*.
- 8. Click Close.
- 9. Log off of UHSConnect.